#### デバイスを暗号化する。(Linux版) メインのコンピュータのデータを外付けのデバイスにバックアップする ことを念頭に置いて説明します。

## Veracryptを立ち上げます。

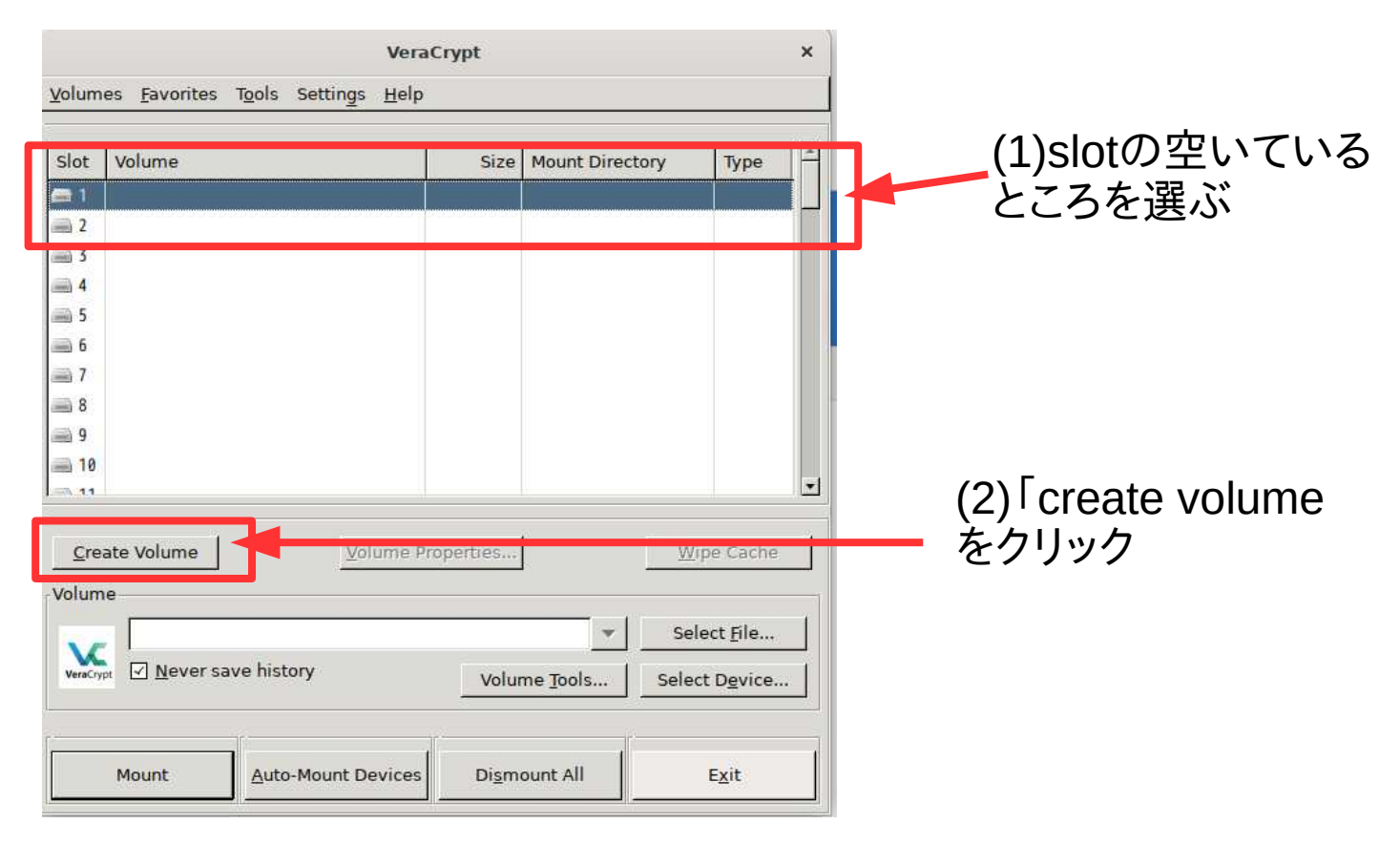

#### (3)「Create a volume whithin a /partition/drive」を選択してクリック (既定の選択肢は上になっています。必ず下の選択肢に変更する)

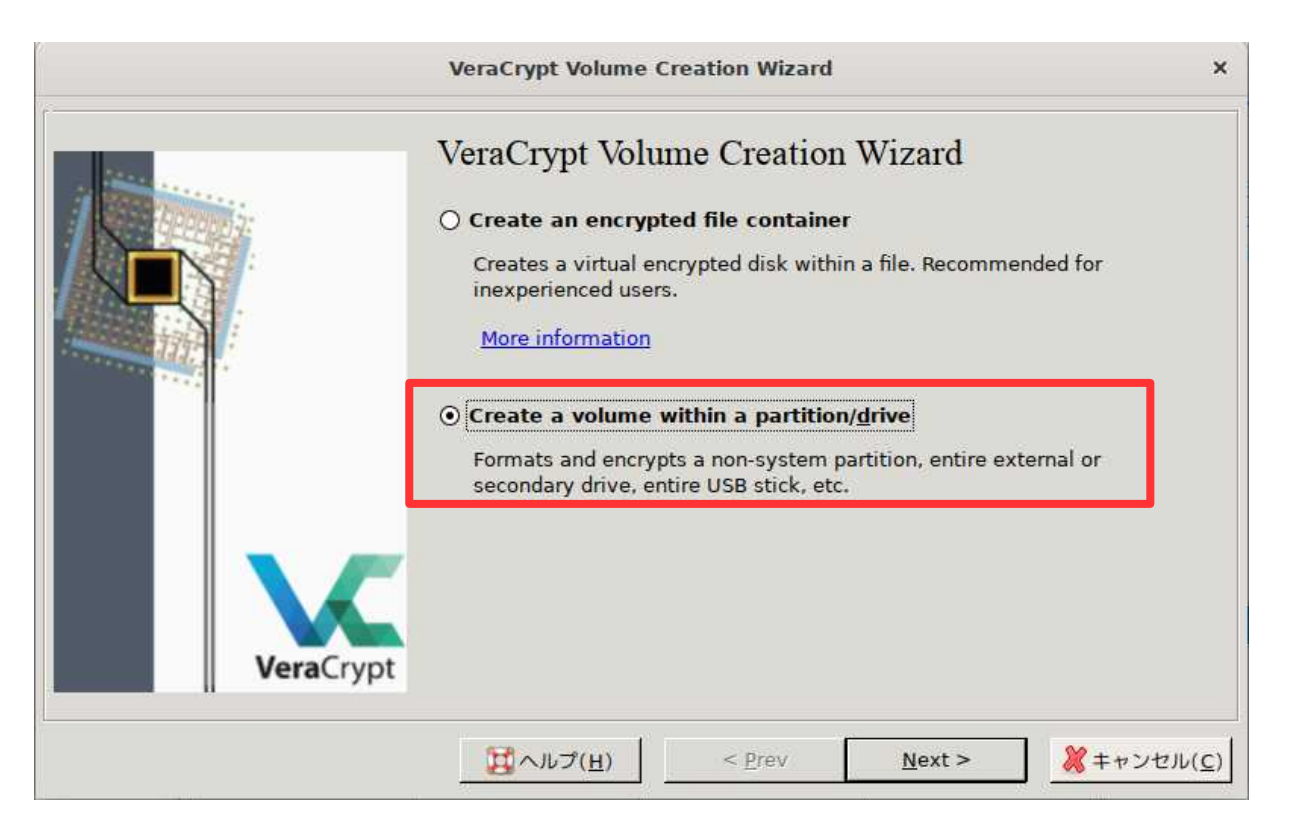

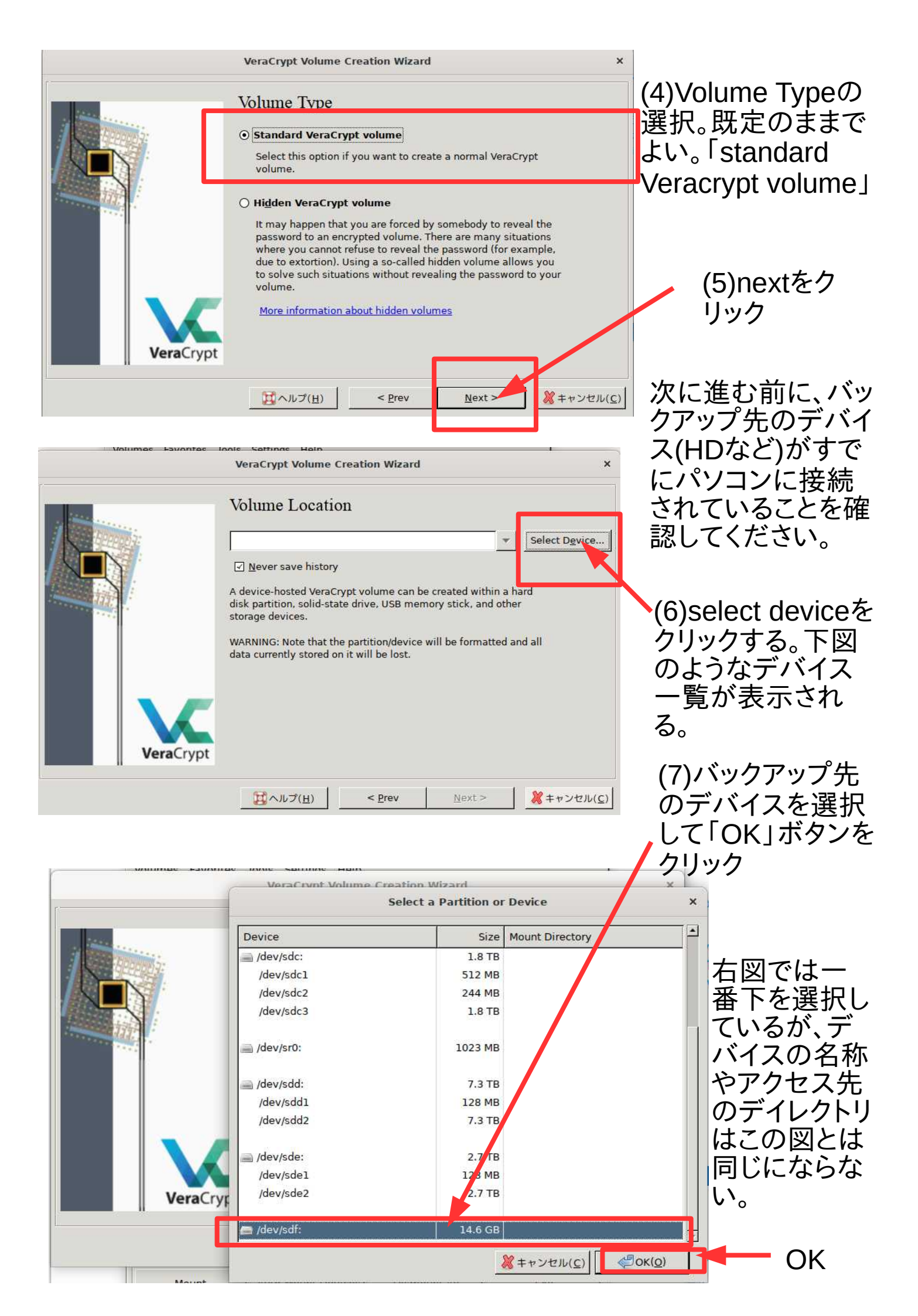

# (8)選択したボリュームの位置が表示されます。これで間違いなければNextボタンを押します。

|         | VeraCrypt Volume Creation Wizard                                                                                                    | ×                                         |
|---------|----------------------------------------------------------------------------------------------------|-------------------------------------------|
| . Jaco  | Volume Location                                                                                                    |                                           |
|         | /dev/sdf         ☑ Never save history         A device-hosted VeraCrypt volume can be disk partition, solid-state drive, USB mer storage devices.         WARNING: Note that the partition/device data currently stored on it will be lost. | Select Dgvice                             |
| VeraCry | pt<br><br><br>アev                                                                                                    | <u>N</u> ext > <b>※</b> キャンセル( <u>c</u> ) |

#### 下記のような注意が表示されます。デバイス全体を暗号化すると、デバ イスに既に含まれているコンテンツは消去されます。もし、消去されては 困るコンテンツがデバイスに含まれている場合は、以下の作業は中止 してください。(キャンセルボタンを押します)コンテンツが含まれていな い新品のデバイスとか不要なコンテンツしかない場合は継続します。

| VeraCrypt Volume Creation Wizard                                                                                                    | ×                          |                |
|----------------------------------------------------------------------------------------------------|----------------------------|----------------|
| <br>Volume Location                                                                                                    |                            |                |
| VeraCrypt         ×           IMPORTANT: We strongly recommend that inexperienced users create a VeraCrypt file container on the selected device/ partition, instead of attempting to encrypt the entire device/ partition.         When you create a VeraCrypt file container (as opposed to encrypting a device or partition) there is, for example, no risk of destroying a large number of files. Note that a VeraCrypt file container (even though it contains a virtual encrypted disk) is actually just like any normal file. For more information, see the chapter Beginner's Tutorial in the VeraCrypt User Guide.           Are you sure you want to encrypt the entire device/partition? | Select Device              | (9)はい<br>をクリック |
| (Uいえ( <u>N</u> )     (はい( <u>Y</u> )     ( <u>H</u> )     < <u>Prev</u> <u>N</u> ext >                                                                                                    | <b>※</b> ≠ャンセル( <u>c</u> ) |                |

#### (10)パスワード入力を求められるので、あなたのログインパスワードを 入力し、OKをクリックします。

|         | VeraCrypt Volume Creation Wizard                                                                                                    | ×                       |
|---------|----------------------------------------------------------------------------------------------------|-------------------------|
| VeraCry | Volume Location<br>/dev/sdf  /dev/sdf  Never save history  Administrator privileges required × d w thin a hard k, and other  Enter your user password or administrator password:  Method and all  Method and all  Method and al | ice                     |
|         | <u> 関</u> ヘルプ( <u>H</u> ) < <u>P</u> rev <u>N</u> ext >                                                                                                    | <del>Jν(<u>c</u>)</del> |

# (11)暗号化するデバイスのためのパスワードを設定します。なるべく推測されにくいパスワードにするように注意書きがあります。半角英数と記号が使えます。

| Sec.              | Volume Password                                                                                                    |                                                                                                    |
|-------------------|----------------------------------------------------------------------------------------------------|----------------------------------------------------------------------------------------------------|
|                   | Password: Confirm password:                                                                                                    |                                                                                                    |
|                   |                                                                                                    |                                                                                                    |
| A CONTRACTOR OF A | Display password                                                                                                    |                                                                                                    |
|                   | 🗌 U <u>s</u> e keyfiles                                                                                                    | <u>K</u> eyfiles                                                                                                    |
|                   | It is very important that you choose a good<br>avoid choosing one that contains only a sin<br>found in a dictionary (or a combination of 2<br>should not contain any names or dates of b<br>easy to guess. A good password is a randor<br>and lower case letters, numbers, and speci<br>$\gamma = \$ * +$ etc. We recommend choosing a p<br>20 or more characters (the locater the better | password. You should<br>igle word that can be<br>9, 3, or 4 such words). It<br>wirth. It should not be<br>m combination of upper<br>al characters, such as @<br>password consisting of<br>password consisting of |

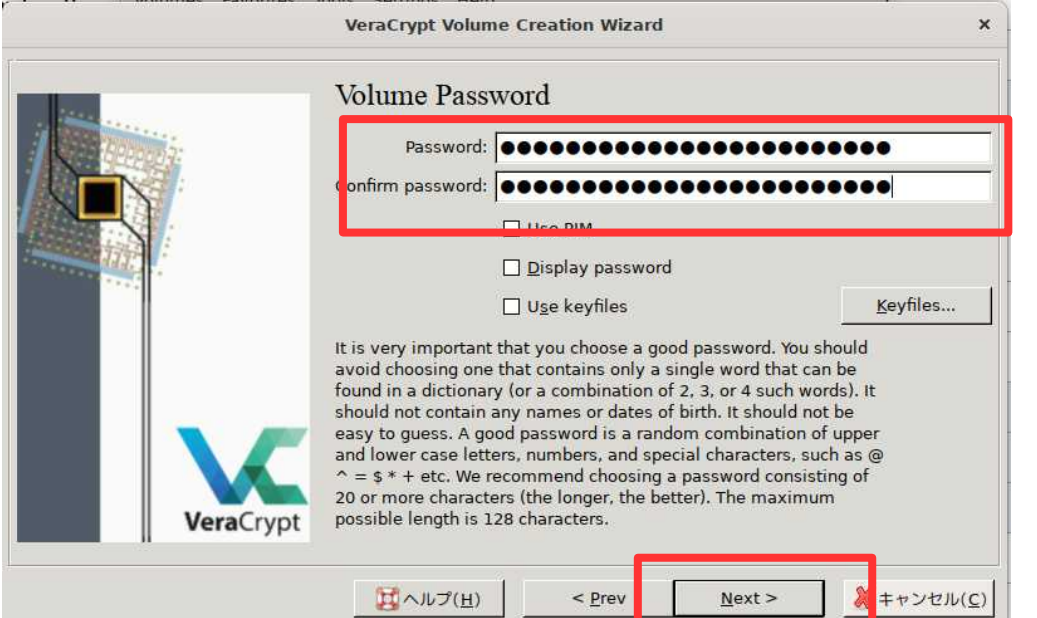

(12)パスワードを入 力し、確認用も入力 した後下にある 「Next」ボタンをク リック

|      | VeraCrypt Volume Creation Wizard                                                                                                    | ×                         |
|------|----------------------------------------------------------------------------------------------------|---------------------------|
|      | Large Files<br>O I will not store files larger than 4 GB on the vol<br>Choose this option if you do not need to store files la<br>GB (4,294,967,296 bytes) on the volume. | <b>ume</b><br>rger than 4 |
|      | ● I will store files larger than 4 GB on the volume<br>Choose this option if you need to store files larger the<br>(4,294,967,296 bytes) on the volume.                   | an 4 GB                   |
| Vera | Crypt                                                                                                    |                           |

(13)動画ファイルな ど容量の大きなも のもありうるので、 下の方を選択し、 「Next」ボタンをク リック

|           | VeraCrypt Volume Creation Wizard                                                                                                    | ×                  |
|-----------|----------------------------------------------------------------------------------------------------|--------------------|
| VeraCrypt | Format Options  Filesystem Ontions  Filesystem type: Linux Ext4  Volume Format Options  Quick format  In order to enable your operating system to mount your new volume, it has to be formatted with a filesystem. Please select a filesystem type.  If your volume is going to be hosted on a device or partition, you can use 'Quick format' to skip encryption of free space of the volume. |                    |
|           | <u> 選</u> ヘルプ( <u>H)</u> < <u>P</u> rev <u>N</u> ext >                                                                                                    | (キャンセル( <u>C</u> ) |

(14)ここをクリックす るとプルダウンメ ニューが表示されま す。ここでファイルシ ステムを選択しま す。Linuxでの利用 のみを想定している ので「Linux Ext4」 を選択します。

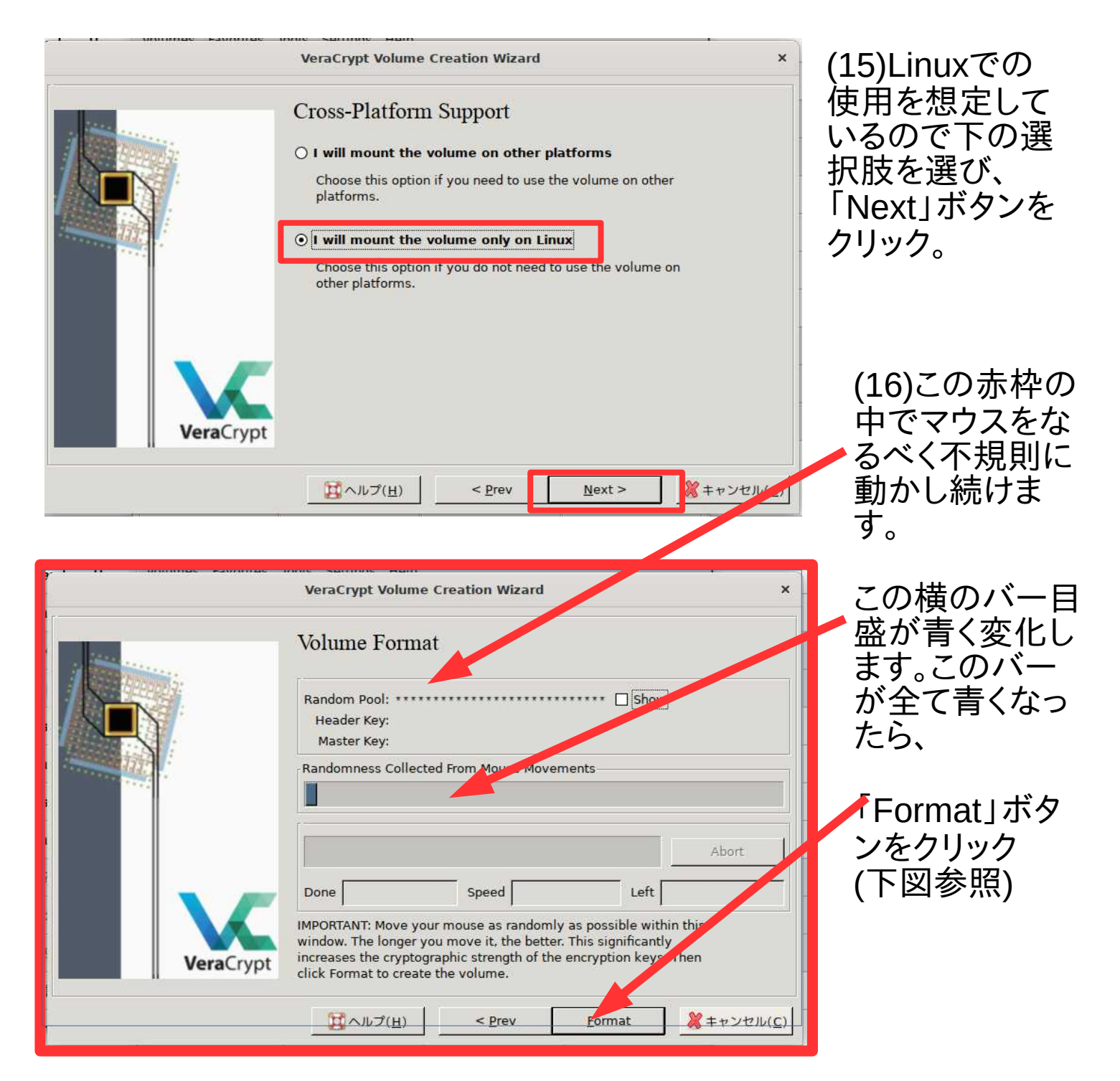

|                                                                                                    | VeraCrypt Vol                                                                    | ume Creation Wizard                                                                                 |                                                                             | ×           |
|----------------------------------------------------------------------------------------------------|----------------------------------------------------------------------------------|----------------------------------------------------------------------------------------------------|-----------------------------------------------------------------------------|-------------|
|                                                                                                    | Volume For                                                                       | mat                                                                                                 |                                                                             |             |
|                                                                                                    | Random Pool: *<br>Header Key:<br>Master Key:                                     |                                                                                                    | Show                                                                        |             |
| in the second second second second second second second second second second second second second second second | Bandomness Co                                                                    | llected From Mouse Mov                                                                              | /ements                                                                     |             |
|                                                                                                    |                                                                                  |                                                                                                    |                                                                             |             |
|                                                                                                    |                                                                                  |                                                                                                    |                                                                             | Abort       |
|                                                                                                    | Done                                                                             | Speed                                                                                               | Left                                                                        |             |
| VeraCr                                                                                                    | ypt IMPORTANT: Mov<br>window. The long<br>increases the cry<br>click Format to c | e your mouse as randor<br>jer you move it, the bet<br>ptographic strength of t<br>reate the volume. | nly as possible within<br>ter. This significantly<br>he encryption keys. Th | this<br>1en |
|                                                                                                    | ロートレン (H                                                                         | ) < <u>P</u> rev                                                                                    | <u>F</u> ormat                                                              |             |

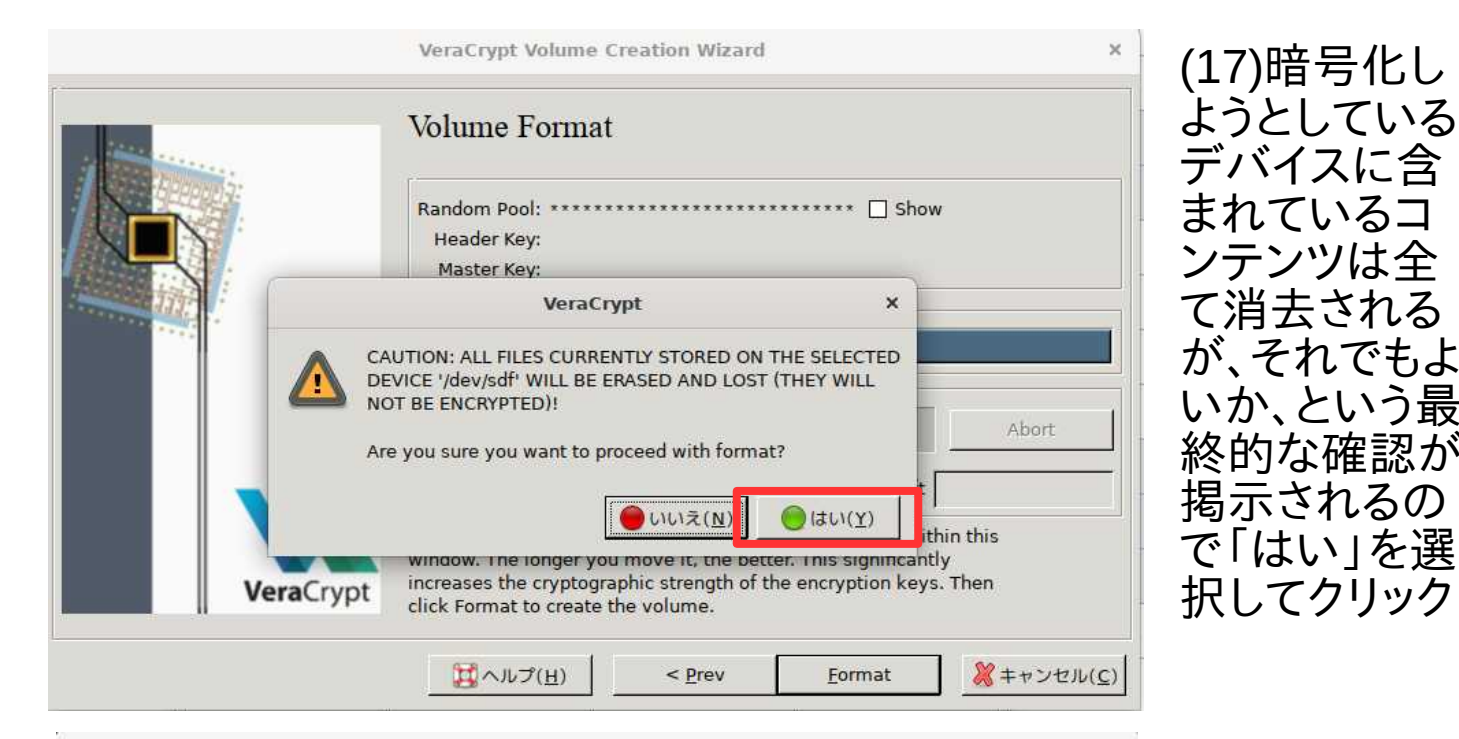

| a the second | Volume Format                                                                                                    |                                |
|--------------|----------------------------------------------------------------------------------------------------|--------------------------------|
|              | Random Pool: ****************************** 🗌 Show<br>Header Kev:                                                                                                    | v                              |
|              | Administrator privileges required ×                                                                                                    |                                |
| This p or    | Enter your user password or administrator password:<br>sponsive.<br>※キャンセル( <u>c</u> )                                                                                                | Abort                          |
|              | Left                                                                                                    |                                |
| VeraCr       | IMPORTANT: Move your mouse as randomly as possible wit<br>window. The longer you move it, the better. This significant<br>increases the cryptographic strength of the encryption keys | ,<br>hin this<br>ly<br>s. Then |

VeraCrypt Volume Creation Wizard

ンテンツは全 て消去される が、それでもよ いか、という最 終的な確認が 掲示されるの で「はい」を選 択してクリック (18)パスワー ドイカ画面が 表示されま す。ここにあな たのログイン パスワードを

入力します。 (先ほど設定した 暗号パスワードで はなく、コンピュー タを起動しにログ インする際に利用 するパスワードを 入力します)

| the state of the state of the s | Volume Format                                     |             |              |             |           |
|----------------------------------------------------------------------------------------------------|---------------------------------------------------|-------------|--------------|-------------|-----------|
|                                                                                                    | Random Pool: ******<br>Header Key:<br>Master Key: | ******      | *****        | * 🗌 Sho     | w         |
|                                                                                                    | Randomness Collected                              | From Mous   | e Movements  |             |           |
|                                                                                                    |                                                   |             |              |             |           |
|                                                                                                    |                                                   |             | ÷            |             | Abort     |
|                                                                                                    | Done 16.408%                                      | Speed       | 87 MB/s      | Left        | 2 minutes |
|                                                                                                    | IMPORTANT: Move your n                            | nouse as ra | andomly as p | ossible wit | hin this  |

(19)最終的な フォーマットが 開始されま す。非常に時 間がかかりま す。16Gの USBでも30分 程度かかりま す。(パソコンの能 カに依存します) ハードディスクまる ごとだと数時間か かります。

(注意)前ページ最後の画面でフォーマット作業が終了すると二番目の バーが全て青色になり、その下にあるDoneの表示が100%になります が、実際にはまだフォーマットが終了していない場合があります。そのま ま更に数分から10分くらい待ってください。

・デバイス側のアクセスランプが点滅しているときは作業中と判断して そのまま待ってください

・マウスのポインタをVeracryptの画面上に乗せたときに、ポインタの形 状が変化して作業中のアイコンが表示されるようであればそのまま 待ってください。

少したつと、パスワード入力画面が表示されます。ユーザーログインパ スワードを入力します。その後下記の画面(The VeraCrypt volume has been successfully created)が表示されるので「OK」をクリックし て作業は終了です。

| a the second | Volume Format                                                                                                    |
|--------------|----------------------------------------------------------------------------------------------------|
|              | Random Pool: 43A0B47BF0A5DD2C6771E091D4  Show<br>Header Key: 1EB26565F9763055FF681ED48B<br>Master Key: E3E0A5036D2870FD39C716F00E                                                                                                    |
|              | VeraCrypt ×                                                                                                    |
|              | The VeraCrypt volume has been successfully created.                                                                                                    |
|              | <mark>€<sup>®</sup>OK(<u>O</u>)</mark> Left 0 s                                                                                                    |
| Ve           | aCrypt IMPORTANT: Move your mouse as randomly as possible within this window. The longer you move it, the better. This significantly increases the cryptographic strength of the encryption keys. Then click Format to create the volume. |

その後、以下のような画面になります。ここでは「VeraCryptボリューム が作成され、使えるようになりました。もし別のVeraCryptボリュ0ムを作 成したい場合は「Next」ボタンをクリックしてください。作業を終える場 合は「Exit」ボタンを押してください」という表示がでます。他に作業が なければExitボタンをクリックします。

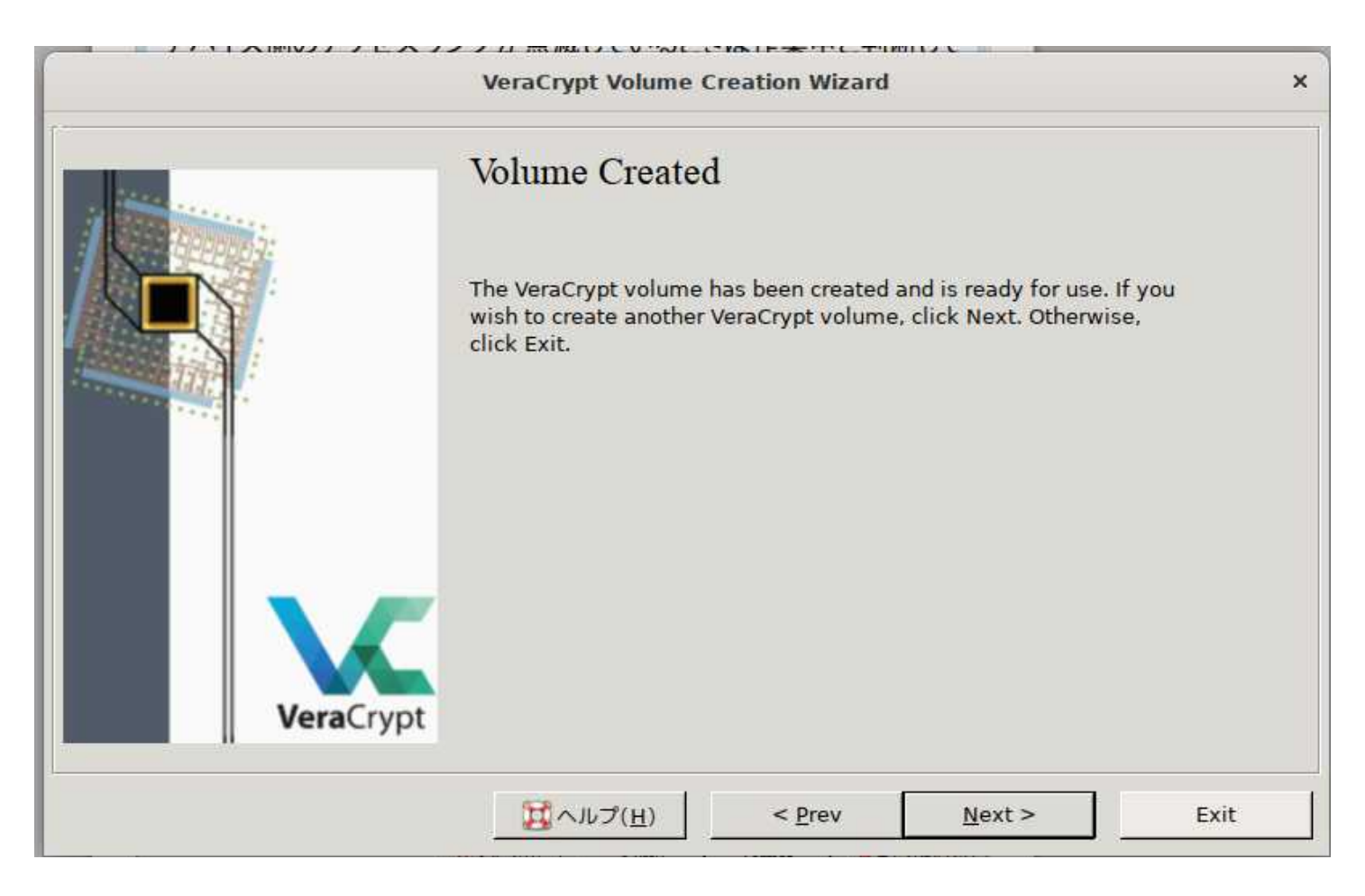

| Volum                                                         | Vera<br>nes <u>F</u> avorites T <u>o</u> ols Settings <u>H</u> elp | Crypt                | ×                                                                                  | Exitをクリックすると左のよ                                                                                                    |
|---------------------------------------------------------------|--------------------------------------------------------------------|----------------------|------------------------------------------------------------------------------------|----------------------------------------------------------------------------------------------------|
| Slot<br>1<br>2<br>3<br>4<br>5<br>6<br>7<br>8<br>9<br>10<br>11 | Volume                                                             | Size Mount Director  | y Type                                                                             | っな初期画面か表示されま<br>す。<br>ここで一端VeraCryptを閉<br>じてもよいですが、更に、今<br>作成したデバイスを使って、<br>データを保存する作業を行<br>なっても構いません。次ペー<br>ジ以降では、作成した暗号 |
| Cre<br>Volum<br>VeraCry                                       | Mount Auto-Mount Devices                                           | volume <u>T</u> ools | <u>Wipe Cache</u><br>Select <u>File</u><br>Select D <u>e</u> vice<br>E <u>x</u> it | 化デバイスにデータを保管<br>する段取りを説明します。<br>終了するなら「Exit」をク<br>リックする                                                                   |

## Veracryptを使って暗号化デバイスをマウントする。 Veracryptを起動させると下記のような画面になります。暗号化されているデバイスを使えるようにするには、

#### (1)空いているslotを選択します。 下図ではslot1を選択中

| VeraCr                                                        | ypt     |                  |                        | × (2) Select |
|---------------------------------------------------------------|---------|------------------|------------------------|--------------|
| <u>V</u> olumes Evorites T <u>o</u> ols Settings <u>H</u> elp |         |                  |                        |              |
|                                                               | -       |                  |                        | タノをクリック      |
| Slot                                                          | Size    | Mount Director   | у Туре                 |              |
|                                                               |         |                  |                        |              |
| 3                                                             |         |                  |                        |              |
| 4                                                             |         |                  |                        |              |
| iiii 5                                                        |         |                  |                        |              |
| <u> </u>                                                      |         |                  |                        |              |
| i 7                                                           |         |                  |                        |              |
| 8                                                             |         |                  |                        |              |
| 9                                                             |         |                  |                        |              |
| 11                                                            |         |                  |                        | <u> </u>     |
|                                                               |         |                  |                        |              |
| Create Volume Volume Prop                                     | ierties |                  | <u>W</u> ipe Cache     |              |
| Volume                                                        | -       |                  |                        |              |
|                                                               |         | •                | Select                 |              |
| VeraCrypt                                                     | Malus   |                  | Colort Davies          |              |
|                                                               | volur   | ne <u>1</u> 00IS | Select D <u>e</u> vice |              |
| r                                                             |         |                  |                        |              |
| Mount <u>A</u> uto-Mount Devices                              | Dism    | ount All         | E <u>x</u> it          |              |
|                                                               |         | J                |                        |              |

### VeraCryptで暗号化したデバイスを選択します。

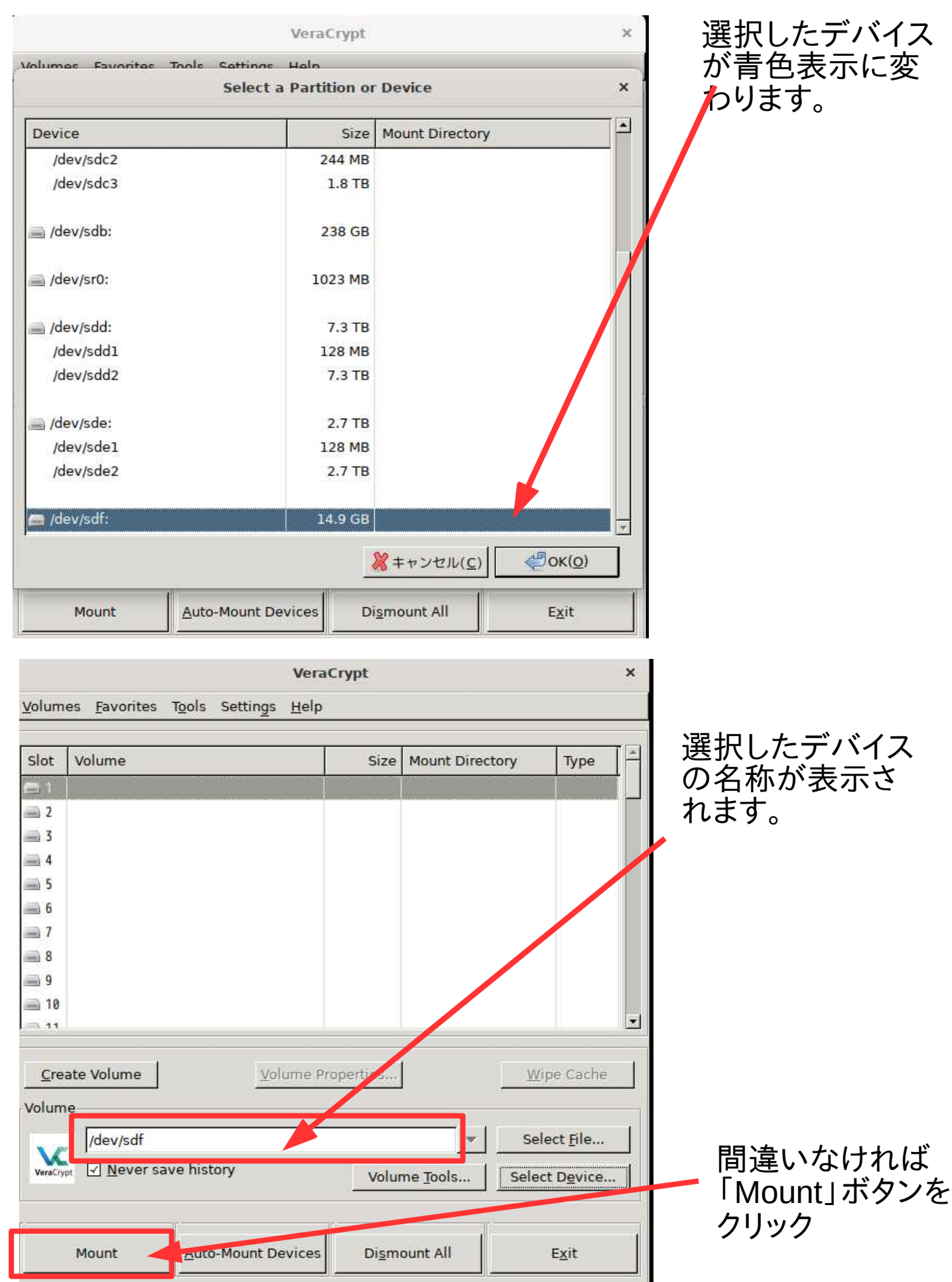

|             | Enter password for "/dev/sdf"          | ×                                            |
|-------------|----------------------------------------|----------------------------------------------|
| e Password: | •••••••••                              | <u>(0)</u>                                   |
| 7           | Use PIM                                |                                              |
| c<br>g      | Cache passwords and keyfiles in memory | <b>•••</b> • • • • • • • • • • • • • • • • • |
| 1           | Display password                       |                                              |
| 1           | Use keyfiles Keyfiles                  |                                              |
|             | Autodetection                          | Options >                                    |

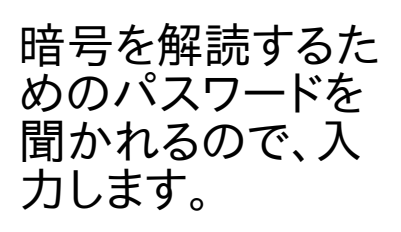

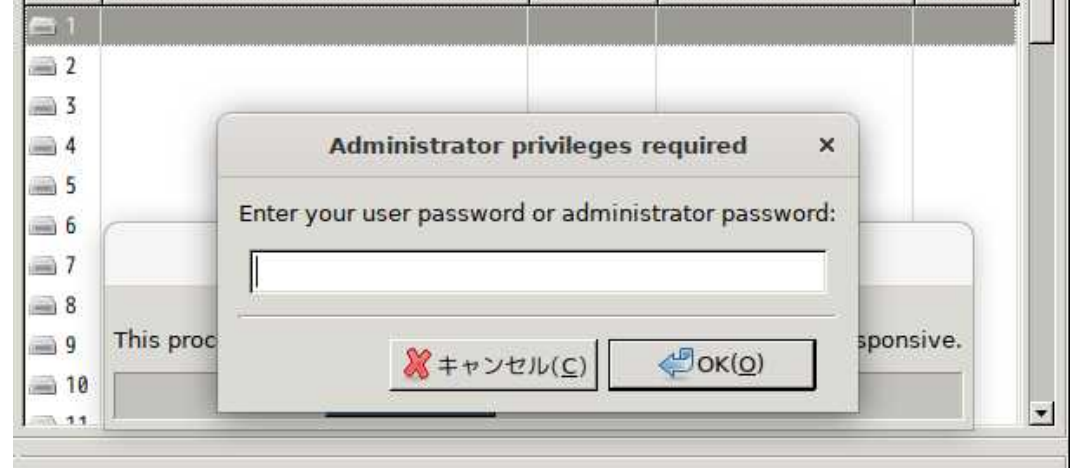

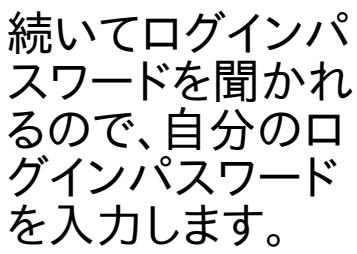

|            |                                              | VeraCrypt    |                   | >      | ¢         |
|------------|----------------------------------------------|--------------|-------------------|--------|-----------|
| Volum      | es <u>F</u> avorites T <u>o</u> ols Settings | <u>H</u> elp |                   |        | slot1にマウン |
| Slot       | Volume                                       | Size         | Mount Directory   | Туре   | トしたデバイス   |
| <b>E</b> 1 | /dev/sdf                                     | 14.9 GB      | /media/veracrypt1 | Normal | 」の名称やマウ   |
| 3          |                                              |              |                   |        | ントした場所    |
| <u> </u>   |                                              |              |                   |        | などか衣示さ    |
| 5          |                                              |              |                   |        | れます。      |
| 6          |                                              |              |                   |        |           |
| 7          |                                              |              |                   |        |           |
| 8          |                                              |              |                   |        |           |
| 10         |                                              |              |                   |        |           |
| 11         |                                              |              |                   |        |           |

| Slot Volu                                        | ime              | 1                                        | Size     | Mount Directory   | Type                                     |
|--------------------------------------------------|------------------|------------------------------------------|----------|-------------------|------------------------------------------|
| ∃1 /dev                                          | /sdf             | Dismount                                 | 14.9 GB  | /media/veracrypt1 | Normal                                   |
| 2                                                | 1                | Open                                     | 1        |                   |                                          |
| 3                                                |                  | Deselect                                 |          |                   |                                          |
| 4                                                |                  | Add to Favorites                         |          |                   |                                          |
| 5                                                |                  | Check Filesystem                         |          |                   |                                          |
| in<br>10<br>10                                   |                  | Repair Filesystem                        |          |                   |                                          |
|                                                  | 5                |                                          |          |                   |                                          |
| 8                                                |                  | Properties                               |          |                   |                                          |
| 8                                                |                  | P <u>r</u> operties                      | J        |                   |                                          |
| 8<br>9<br>10                                     | L                | P <u>r</u> operties                      | J        |                   |                                          |
| 8<br>9<br>10                                     |                  | P <u>r</u> operties                      | ]        |                   |                                          |
| 8<br>9<br>10<br>11<br><u>C</u> reate Vi<br>olume | olume            | P <u>r</u> operties<br><u>V</u> olume Pr | operties |                   | <u>M</u> ipe Cache                       |
| 8<br>9<br>10<br>11<br><u>C</u> reate V<br>olume  | olume<br>lev/sdf | P <u>r</u> operties<br><u>V</u> olume Pr | operties |                   | <u>M</u> ipe Cache<br>elect <u>F</u> ile |

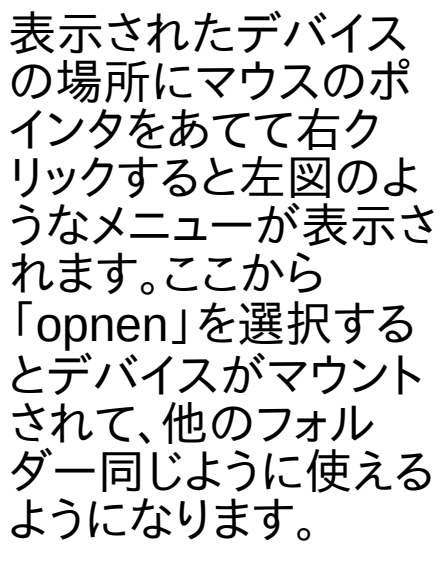

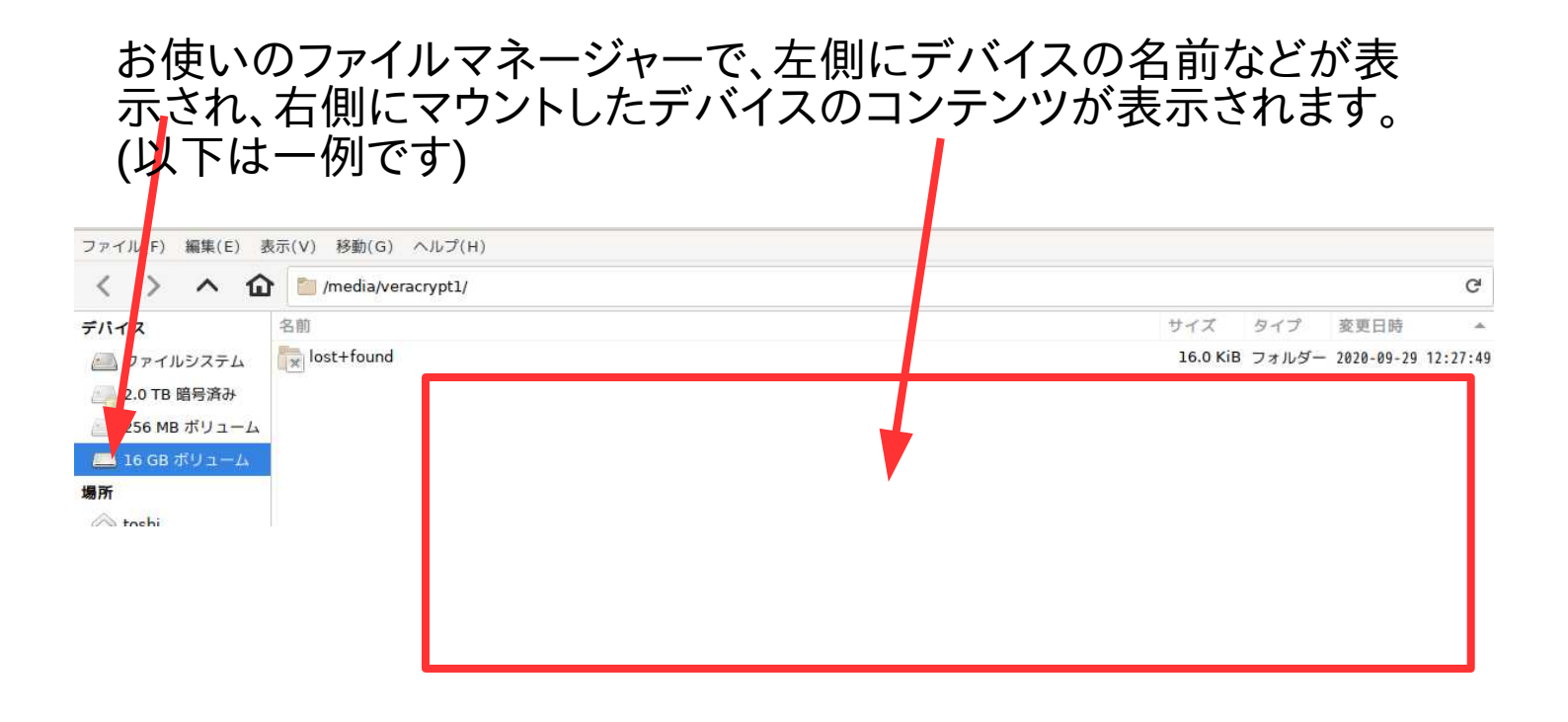